# 折页正面

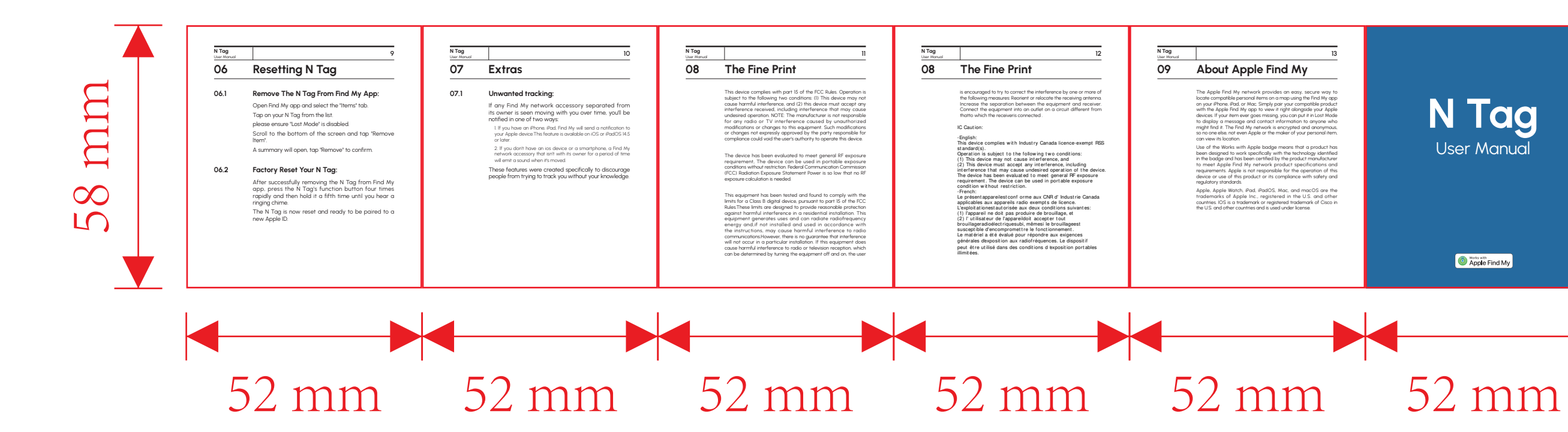

## 折页背面

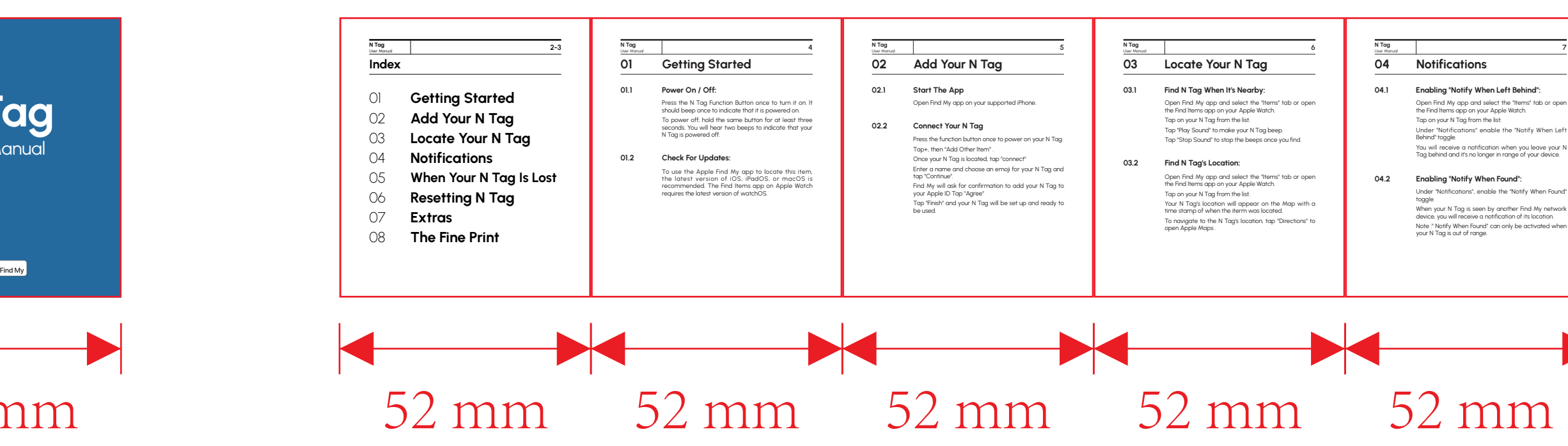

Open Find My app and select the "Items" tab or open the Find Items app on your Apple Watch.

When your N Tag is seen by another Find My network device, you will receive a notification of its location.

05 When Your N Tag Is Lost Enabling "Lost Mode": 05.1 Open Find My app and select the "Items" tab or open the Find Items app on your Apple Watch. Tap on your N Tag from the list. Under "Lost Mode" tap "Enable" A screen detailing Lost Mode will pop up, tap "Continue" Enter your phone number or email address and tap You may enter a message that will be shared with the person that finds your item. Tap "Activate" to enable "Lost Mode" Note: When "Lost Mode" is enabled, "Notify When Found" is automatically enabled. Note: When" Lost Mode" is enabled, your N Tag is locked and cannot be paired to a new device.

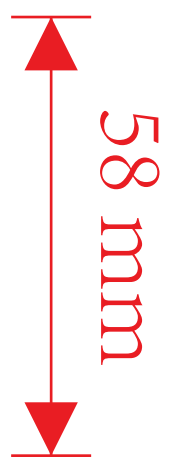

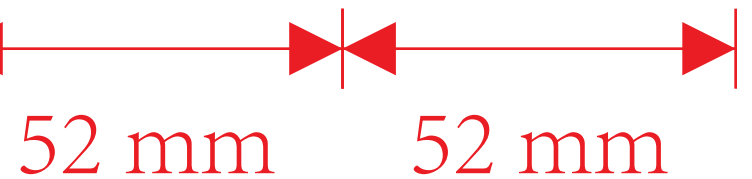